DIE ÖSTERREICHISCHE BIBLIOTHEKENVERBUND UND SERVICE GMBH

# EDOC-ERINNERUNGEN ARBEITSHILFE - KURZANLEITUNG

18.07.2022, WIEN

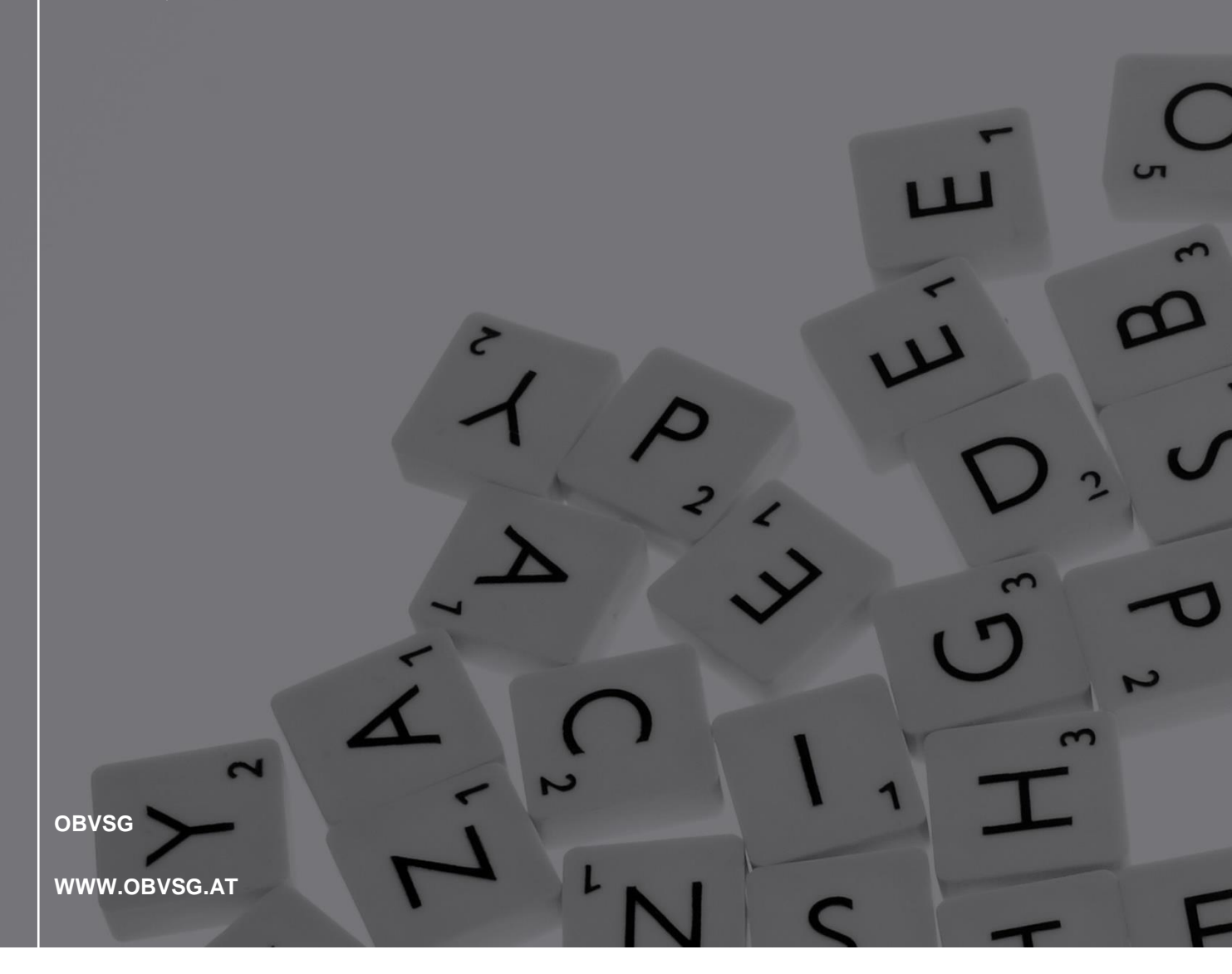

obv sg

# Inhaltsverzeichnis

| 1. EDOC-DE   | L                                                                                 | 3  |
|--------------|-----------------------------------------------------------------------------------|----|
| 1.1. lch m   | iöchte mein eDOC-Objekt löschen                                                   | 3  |
| 1.2. lch m   | iöchte einen Titeldatensatz löschen, der eDOC-Objekte enthält                     | 4  |
| 1.3. lch m   | öchte eDOC-Objekte aus Datenanreicherungen anderer Verbünde löschen               | 5  |
| 2. EDOC-MO   | )VE                                                                               | 6  |
| 2.1. lch m   | öchte alle meine eDOC-Objekte an einen anderen Titeldatensatz hängen              | 6  |
| 2.2. lch m   | öchte alle eDOC-Objekte aus Datenanreicherungen anderer Verbünde an einen anderen |    |
| Tite         | eldatensatz hängen                                                                | 8  |
| 2.3. lch m   | löchte nur einzelne eDOC-Objekte an einen anderen Titeldatensatz hängen           | 8  |
| 3. EDOC-OW   | VNER                                                                              | 9  |
| 3.1. lch m   | löchte den eDOC-Owner eines eDOC-Objektes ändern                                  | 9  |
| 4. Fehlermel | ldungen bei Erinnerungen                                                          | 9  |
| ED           | OC OWN                                                                            | 9  |
| ED           | OC AC-Nummer                                                                      | 11 |
| ED           | OC Objekt                                                                         | 12 |
| ED           | OC Aggregat                                                                       | 13 |
|              |                                                                                   |    |

# 1. EDOC-DEL

Grundsätzlich gilt, dass Links zu eDOC-Objekten nur durch die besitzende(n)/einbringende(n) Bibliothek(en) bearbeitet bzw. gelöscht werden dürfen. Handelt es sich um eine Dublette, nehmen Sie bitte Kontakt zu den besitzende(n)/einbringende(n) Bibliothek(en) auf.

EDOC-DEL bedeutet, dass ein bestimmtes eDOC-Objekt gezielt gelöscht und MARC 856 42 aus dem Titeldatensatz entfernt wird. Der Titeldatensatz bleibt erhalten.

### 1.1. Ich möchte mein eDOC-Objekt löschen

Ein Titeldatensatz enthält eDOC-Links, die entfernt werden sollen (z.B. das eDOC-Objekt wurde mit dem falschen Titeldatensatz verbunden).

### To do

- Tragen Sie Ihren eDOC-Owner im Textfeld ein.
- Übertragen Sie den eDOC-Link aus MARC 856 42 \$\$u ins Textfeld mit einem Leerzeichen Abstand zu eDOC-Owner.
- Achten Sie immer darauf, dass der übertragene Link korrekt (komplett, mit einem Leerzeichen Abstand zum eDOC-Owner, ohne Leerzeichen danach, ohne \$\$u) ist.
- Pro zu löschendem eDOC-Link muss eine Erinnerung gesetzt werden.

### Beispiel

Abbildung 1

| 856 42 m V:AT-C            | BV;B:AT-UBG <mark> q</mark> applic                                            | cation/pdf <mark> u</mark> http:             | ://media.o        | bvsg.at/ <mark>AC03848</mark> | 518-1001  x UBG                            | 3 Inhaltsverzei              | ichnis <mark> 0</mark> OE | BV-EDOC   |
|----------------------------|-------------------------------------------------------------------------------|----------------------------------------------|-------------------|-------------------------------|--------------------------------------------|------------------------------|---------------------------|-----------|
| 856 42 m V:AT-C            | )BV;B:AT-UBG <mark> q</mark> image                                            | e/jpeg <mark> u</mark> http://m              | edia.obvs         | g.at/AC03848518               | -4001  x UBG  3                            | Umschlagbild  o              | OBV-EDOC                  |           |
| 856 42 m V:AT-0            | )BV;B:AT-UBG  q text/p                                                        | olain <mark> u</mark> http://meo             | lia.obvsg.        | at/AC03848518-3               | 401 <mark> x</mark> UBG <mark> 3</mark> Kl | appentext <mark> o</mark> OB | V-EDOC                    |           |
| < Erinnerungsdetails       |                                                                               |                                              |                   |                               |                                            | Erinnerungsliste             | Abbrechen                 | Speichern |
| Allgemeine Informationen   |                                                                               |                                              |                   |                               |                                            |                              |                           | ~         |
| Ressource-<br>Beschreibung | Nicht ich rede, meine Wunden re                                               | den!" Holocaust-Überleber                    | nde als juristisc | che Zeug*innen in österreic   | hischen NS-Kriegsverbre                    | cherprozessen am Beis        | piel des                  |           |
| Text                       | Prozesses gegen Franz Murer vor<br>UBG <mark>http://media.obvsg.at/AC0</mark> | rgelegt von Lukas Nievoll M<br>13848518-1001 | Nievoll, Lukas K  | Karl-Franzens-Universität G   | iraz Graz 2018                             |                              |                           |           |
| Datum *                    | 08/03/2021                                                                    | ×                                            | 8                 |                               |                                            |                              |                           |           |
| Тур *                      | 6 EDOC-DEL                                                                    |                                              | •                 |                               |                                            |                              |                           |           |
| Status *                   | 1 Neu                                                                         |                                              | •                 |                               |                                            |                              |                           |           |

| Lis   | te der Erinn               | erungen                          |                                    |                                                               |                                                             |                                          |                                                   |                |
|-------|----------------------------|----------------------------------|------------------------------------|---------------------------------------------------------------|-------------------------------------------------------------|------------------------------------------|---------------------------------------------------|----------------|
| 者 Ins | titution                   | Netzwerk                         |                                    |                                                               |                                                             |                                          |                                                   |                |
|       | Ressource-<br>Beschreibung | "Nicht ich red<br>Beispiel des F | e, meine Wunden<br>Prozesses gegen | reden!" Holocaust-Überlebend<br>Franz Murer vorgelegt von Luk | e als juristische Zeug*inne<br>as Nievoll Nievoll, Lukas Ka | en in österreichiso<br>arl-Franzens-Univ | chen NS-Kriegsverbrech<br>versität Graz Graz 2018 | erprozessen am |
| 1 - 3 | of 3                       |                                  |                                    |                                                               |                                                             |                                          | Neue E                                            | rinnerung 🕒 🌣  |
| •     | Typ:Alle -                 | Status : Alle                    | <ul> <li>Institutionsna</li> </ul> | ame: Alle - Datenb<br>s                                       | ereich<br>enden 01/02/2021 - 0                              | 8/03/2021                                | ×                                                 |                |
|       | \$ Datum                   | ▲ Тур                            | 🖨 Status                           | Text                                                          | Erstellt von                                                | Erstellt von                             | Geändert durch die<br>Institution                 | Geändert von   |
| 1     | 08/03/2021                 | 6 EDOC-DEL                       | Neu                                | UBG http://media.obvsg.at<br>/AC03848518-1001                 | Österreichische<br>Nationalbibliothek                       | OBVSTE 🔊                                 | Österreichische<br>Nationalbibliothek             | OBVSTE         |
| 2     | 08/03/2021                 | 6 EDOC-DEL                       | Neu                                | UBG http://media.obvsg.at<br>/AC03848518-4001                 | Österreichische<br>Nationalbibliothek                       | OBVSTE 🔝                                 | Österreichische<br>Nationalbibliothek             | OBVSTE 🔊 😶     |
|       |                            |                                  |                                    | UBG http://media.obvsg.at                                     | Österreichische                                             |                                          | Österreichische                                   |                |

### Ausnahme Dubletten

Handelt es sich bei den zu löschenden EDOC-Objekt(en) nicht um eigene Objekte, kontaktieren Sie die besitzende(n)/einbringende(n) Bibliothek(en).

### 1.2. Ich möchte einen Titeldatensatz löschen, der eDOC-Objekte enthält

Ein Titeldatensatz, der eDOC-Objekte enthält, soll gelöscht werden (z.B. beim Titeldatensatz handelt es sich um Dublette).

### To do

- Tragen Sie Ihren eDOC-Owner im Textfeld ein.
- Übertragen Sie den eDOC-Link aus MARC 856 42 \$\$u ins Textfeld mit einem Leerzeichen Abstand zu eDOC-Owner.
- Achten Sie immer darauf, dass der übertragene Link korrekt (komplett, mit einem Leerzeichen Abstand zum eDOC-Owner, ohne Leerzeichen danach, ohne \$\$u) ist.
- Pro zu löschendem eDOC-Link muss eine Erinnerung gesetzt werden
- Setzen Sie eine Erinnerung für das Löschen des Titeldatensatzes (P-DEL, PC-DEL, C-DEL). eDOC-Erinnerungen werden im Rahmen des Memoworkflows vor Erinnerungen zum Löschen von Titeldatensätzen abgearbeitet.

### Beispiel

Abbildung 2

| List        | te der Erinn                                                                            | erungen                                                                               |                                     |                                                                                                    |                                                                                                    |                                                     |                                                                                                    |                                                  |  |
|-------------|-----------------------------------------------------------------------------------------|---------------------------------------------------------------------------------------|-------------------------------------|----------------------------------------------------------------------------------------------------|----------------------------------------------------------------------------------------------------|-----------------------------------------------------|----------------------------------------------------------------------------------------------------|--------------------------------------------------|--|
| Inst        | titution                                                                                | Netzwerk                                                                              |                                     |                                                                                                    |                                                                                                    |                                                     |                                                                                                    |                                                  |  |
| 1 - 4       | Ressource<br>Beschreibung<br>of 4                                                       | "Nicht ich red<br>Beispiel des F                                                      | le, meine Wunder<br>Prozesses gegen | n reden!" Holocaust-Überlebende<br>Franz Murer vorgelegt von Luka                                                                                       | e als juristische Zeug*inne<br>Is Nievoll Nievoll, Lukas Ka                                                                                            | en in österreichisc<br>arl-Franzens-Univ            | chen NS-Kriegsverbrech<br>versität Graz Graz 2018                                                                                                    | rinnerung                                        |  |
| •           | Typ: Alle 👻                                                                             | Status : Alle                                                                         | - Institutionsn                     | ame : Alle - Datenbe                                                                                                    | ereich<br>enden 01/02/2021 - 0                                                                                                    | 8/03/2021                                           | X                                                                                                    |                                                  |  |
|             |                                                                                         |                                                                                       |                                     |                                                                                                    |                                                                                                    |                                                     |                                                                                                    |                                                  |  |
|             | 🗘 Datum                                                                                 | ▲ Тур                                                                                 | \$ Status                           | Text                                                                                                    | Crstellt von                                                                                                    | Erstellt von                                        | Geändert durch die<br>Institution                                                                                                    | Geändert von                                     |  |
| 1           | Datum<br>08/03/2021                                                                     | ▲ Typ<br>6 EDOC-DEL                                                                   | \$ Status Neu                       | Text<br>UBG http://media.obvsg.at<br>/AC03848518-1001                                                                                                   | Erstellt von<br>Institution<br>Österreichische<br>Nationalbibliothek                                                                                   | Erstellt von                                        | Geändert durch die<br>Institution<br>Österreichische<br>Nationalbibliothek                                                                                   | Geändert von<br>OBVSTE 🔊                         |  |
| 1<br>2      | <ul> <li>Datum</li> <li>08/03/2021</li> <li>08/03/2021</li> </ul>                       | ▲ Typ<br>6 EDOC-DEL<br>6 EDOC-DEL                                                     | Status Neu Neu                      | Text<br>UBG http://media.obvsg.at<br>/AC03848518-1001<br>UBG http://media.obvsg.at<br>/AC03848518-4001                                                  | Erstellt von<br>Institution<br>Österreichische<br>Nationalbibliothek<br>Österreichische<br>Nationalbibliothek                                          | Erstellt von OBVSTE                                 | Geändert durch die<br>Institution<br>Österreichische<br>Nationalbibliothek<br>Österreichische<br>Nationalbibliothek                                          | Geändert von<br>OBVSTE 🔊                         |  |
| 1<br>2<br>3 | <ul> <li>◆ Datum</li> <li>08/03/2021</li> <li>08/03/2021</li> <li>08/03/2021</li> </ul> | <ul> <li>▲ Typ</li> <li>6 EDOC-DEL</li> <li>6 EDOC-DEL</li> <li>6 EDOC-DEL</li> </ul> | ◆ Status<br>Neu<br>Neu<br>Neu       | Text<br>UBG http://media.obvsg.at<br>/AC03848518-1001<br>UBG http://media.obvsg.at<br>/AC03848518-4001<br>UBG http://media.obvsg.at<br>/AC03848518-3401 | Erstellt von<br>Institution<br>Österreichische<br>Nationalbibliothek<br>Österreichische<br>Nationalbibliothek<br>Österreichische<br>Nationalbibliothek | Erstellt von       OBVSTE       OBVSTE       OBVSTE | Geändert durch die<br>Institution<br>Österreichische<br>Nationalbibliothek<br>Österreichische<br>Nationalbibliothek<br>Österreichische<br>Nationalbibliothek | Geändert von<br>OBVSTE 👗<br>OBVSTE 👗<br>OBVSTE 👗 |  |

### 1.3. Ich möchte eDOC-Objekte aus Datenanreicherungen anderer Verbünde löschen

Aufgrund von Datenanreicherungen aus anderen Verbünden (z.B. DNB-Inhaltsverzeichnisse) finden sich in den Titeldatensätzen immer wieder Links zu eDOC-Objekten, die keinem Verbundmitglied zuzuordnen sind. Diese eDOC-Objekte haben keinen eDOC-Owner.

### To do

- Übertragen Sie den eDOC-Link aus MARC 856 42 \$\$u ins Textfeld.
- Achten Sie immer darauf, dass der übertragene Link korrekt (komplett, mit einem Leerzeichen Abstand zum eDOC-Owner, ohne Leerzeichen danach, ohne \$\$u) ist.
- Pro zu löschendem eDOC-Link muss eine Erinnerung gesetzt werden.
- Soll der Titeldatensatz ebenfalls gelöscht werden, setzen Sie eine Erinnerung für das Löschen des Titeldatensatzes (P-DEL, PC-DEL, C-DEL). eDOC-Erinnerungen werden im Rahmen des Memoworkflows vor Erinnerungen zum Löschen von Titeldatensätzen abgearbeitet.

### Beispiel

Abbildung 3

| Liste der Erinne | erungen                           |                                 |                                              |                                                |                                          |                                          |                          |                               |                | Zu  |
|------------------|-----------------------------------|---------------------------------|----------------------------------------------|------------------------------------------------|------------------------------------------|------------------------------------------|--------------------------|-------------------------------|----------------|-----|
| Institution      | Netzwerk                          |                                 |                                              |                                                |                                          |                                          |                          |                               |                |     |
| Beschreibung     | "Nicht ich rede<br>Beispiel des P | e, meine Wun<br>Prozesses geg   | den reden!" Holocaus<br>en Franz Murer vorge | t-Überlebende als jur<br>elegt von Lukas Nievo | istische Zeug*inn<br>Il Nievoll, Lukas F | ien in österreichis<br>Karl-Franzens-Uni | chen NS-K<br>versität Gr | riegsverbrech<br>az Graz 2018 | erprozessen am |     |
| 1 - 1 of 1       |                                   |                                 |                                              |                                                |                                          |                                          |                          | Neue E                        | Erinnerung     | • • |
| TVD: Alle -      | Status : Alle                     | <ul> <li>Institutior</li> </ul> | isname : Alle 🝷                              | Datenbereich<br>senden                         | 26/02/2021 -                             | 08/03/2021                               | ×                        | <b>—</b>                      |                |     |
|                  |                                   |                                 |                                              |                                                |                                          |                                          |                          |                               |                |     |
| \$ Datum         | ▲ Тур                             | \$ Status                       | Text                                         | ¢,                                             | rstellt von<br>nstitution                | Erstellt von                             | Geände<br>Instituti      | rt durch die<br>on            | Geändert vor   |     |

# 2. EDOC-MOVE

Grundsätzlich gilt, dass Links zu eDOC-Objekten nur durch die besitzende(n)/einbringende(n) Bibliothek(en) bearbeitet, gelöscht oder umgehängt werden dürfen. eDOC-Objekte aus Datenanreicherungen anderer Verbünde hingegen dürfen von jeder Bibliothek bearbeitet, gelöscht oder umgehängt werden.

EDOC-MOVE überträgt eDOC-Objekte gezielt von einem Titeldatensatz an einen anderen und entfernt alle MARC 856 42 aus dem Quelldatensatz.

- Will man alle eigenen eDOC-Objekte an einen anderen Titeldatensatz hängen, setzt man eine Erinnerung mit Owner und AC-Nummer. Dabei werden auch alle eDOC-Objekte aus Datenanreicherungen anderer Verbünde mit umgehängt (siehe Punkt 2.1)
- Gibt es nur eDOC-Objekte aus Datenanreicherungen anderer Verbünde, setzt man eine Erinnerung nur mit der AC-Nummer (siehe Punkt 2.2)
- Das Umhängen von einzelnen eDOC-Objekten an einen anderen Titeldatensatz geht nur über Löschen und erneute Einbringen der eigenen eDOC-Objekte oder via E-Mail an <u>edoc@obvsg.at</u> im Fall von e-DOC-Objekten aus Datenanreicherungen anderer Verbünde (siehe Punkt 2.3)

### 2.1. Ich möchte <u>alle meine</u> eDOC-Objekte an einen anderen Titeldatensatz hängen

Für das Übertragen aller eDOC-Objekte der eigenen Bibliothek muss eine Erinnerung gesetzt werden.

Sind im Titeldatensatz eDOC-Objekte aus Datenanreicherungen anderer Verbünde vorhanden, werden diese immer mit den eignen eDOC-Objekten übertragen (keine eigene Erinnerung notwendig!).

6

Befinden sich im Titeldatensatz eDOC-Objekte mehrerer Verbundbibliotheken (verschiedene Owner), die übertragen werden sollen, wird <u>pro</u> Owner eine Erinnerung gesetzt werden. Dies geschieht immer durch die besitzende(n)/einbringende(n) Bibliothek(en).

Im Textfeld muss neben dem eDOC-Owner ebenfalls die AC-Nummer des Zieldatensatzes eingetragen werden. Tragen Sie zunächst den eDOC-Owner ein. Mit einem Leerzeichen Abstand tragen Sie AC-Nummer des Zieldatensatzes ein. Achten Sie immer darauf, dass diese korrekt (komplett, ohne Leerzeichen davor oder danach) ins Textfeld der Erinnerung eingetragen wird.

### Beispiel

Abbildung 4

| 856 42  m                          | V:AT-OBV;B:AT-UBG <mark> q</mark> application/pdf <mark> u</mark> ht          | http://media.obvsg.at/AC05960413-1001  x UBG  3 Inhaltsverzeichnis  o OBV-EDOC                           |
|------------------------------------|-------------------------------------------------------------------------------|----------------------------------------------------------------------------------------------------|
| 856 42  m                          | V:AT-OBV;B:AT-UBG <mark> q</mark> text/plain <mark> u</mark> http://m         | media.obvsg.at/AC05960413-3401  x UBG  3 Klappentext  o OBV-EDOC                                         |
| 856 42  m                          | V:AT-OBV;B:AT-UBG <mark> q</mark> image/jpeg <mark> u</mark> http://          | ://media.obvsg.at/AC05960413-4001  x UBG  3 Umschlagbild  o OBV-EDOC                                     |
| Ressource-<br>Beschreibung<br>Text | Acts in its ancient literary context Loveday Alexander Alex<br>UBG AC04956522 | lexander, Loveday T & T Clark London 2007 [9780567082190]                                                |
|                                    |                                                                               |                                                                                                    |
| Datum *                            | 30/05/2022 ×                                                                  |                                                                                                    |
| Typ *                              | 8 Edoc Move                                                                   | <b></b>                                                                                                  |
| Status *                           | Neu                                                                           | -                                                                                                    |
| CListe der                         | Erinnerungen                                                                  | Zurück                                                                                                   |
| Resso<br>Beschre<br>1 - 1 of 1     | Acts in its ancient literary context Loveday Alex                             | lexander Alexander, Loveday T & T Clark London 2007 [9780567082190] O Neue Erinnerung                    |
| <b>т</b> ур:                       | Alle 👻 Status : Alle 👻 Institutionsname : Alle 👻                              | Datenbereich senden     23/05/2022 - 02/06/2022    X                                                     |
| ▼ Dati                             | im \$ Typ \$ Status Text                                                      | Erstellt von Erstellt von Geändert durch die     Institution Erstellt von Institution                    |
| 1 01/06/                           | 2022 8 EDOC-MOVE Neu UBG AC04956522                                           | 2 Österreichische<br>Nationalbibliothek OBVSTE A Österreichische<br>Nationalbibliothek OBVSTE A OBVSTE A |

Am ersten Tag des Übertragungsprozesses der eDOC-Objekte erfolgt im Rahmen des Memoworkflows (ab 07:00 Uhr) die Prüfung für das Übertragen der eDOC-Objekte. Ist diese erfolgreich, werden die eDOC-Objekte abgelegt und alle MARC 856 42-Felder aus dem Quelldatensatz entfernt, die Erinnerung am Quelldatensatz verschwindet. Am Abend werden über den eDOC-Workflow (ab 18:00 Uhr) die betreffenden eDOC-Objekte verarbeitet und dem Zieldatensatz zugewiesen. Am nächsten Morgen sind die eDOC-Objekte (MARC 856 42-Felder) im Zieldatensatz sowie potenzielle Fehlermeldungen sichtbar.

# 2.2. Ich möchte alle eDOC-Objekte aus Datenanreicherungen anderer Verbünde an einen anderen Titeldatensatz hängen

Für das Übertragen der eDOC-Objekte wird eine Erinnerung gesetzt.

Da diese eDOC-Objekte keine besitzende(n)/einbringende(n) Bibliothek(en) haben, wird nur die AC-Nummer des Zieldatensatzes im Textfeld eingetragen. Achten Sie immer darauf, dass diese korrekt (komplett, ohne Leerzeichen davor oder danach) ins Textfeld der Erinnerung eingetragen wird.

Auch wenn sich im Titeldatensatz eDOC-Objekte aus mehreren Verbünden (z.B. Umschlagbild des HBZ, Inhaltsverzeichnis der DNB etc.) befinden, die übertragen werden sollen, wird nur eine Erinnerung gesetzt, da in diesem Fall kein Owner im Textfeld eingetragen wird.

### Beispiel

Abbildung 5

| Li   | iste der <mark>E</mark> ri        | nnerungen                                      |                                                    |                                             |                                           |                                                |                                   |                                   |                   | Zuri |
|------|-----------------------------------|------------------------------------------------|----------------------------------------------------|---------------------------------------------|-------------------------------------------|------------------------------------------------|-----------------------------------|-----------------------------------|-------------------|------|
| t In | nstitution                        | -Netzwerk                                      |                                                    |                                             |                                           |                                                |                                   |                                   |                   |      |
| 1 -  | Ressourd<br>Beschreibur<br>1 of 1 | e-<br>ng Miscellanea Su<br>Forschung in A      | uevica Augustan<br>ugsburg hrsg. v                 | a d. Stadt Augsburg<br>on Pankraz Fried The | dargebracht zur 200<br>orbecke Sigmaringe | 00-Jahrfeier 1985 ; п<br>n 1985 [3799575030    | nit Berichten a                   | us d. landesgeschicht             | tl.               |      |
|      |                                   |                                                |                                                    |                                             |                                           |                                                |                                   | G Neue Erin                       | nnerung           |      |
| -    | 🝸 Typ : Alle                      | ✓ Status : Alle                                | <ul> <li>Institution</li> </ul>                    | nsname : Alle 🝷                             | Datenbereich<br>senden                    | 22/05/2022 - 01                                | /06/2022                          | X E                               | nnerung 🕒         | ¢    |
|      | ▼ Typ : Alle                      | <ul> <li>Status : Alle</li> <li>Typ</li> </ul> | <ul> <li>Institution</li> <li>\$ Status</li> </ul> | nsname : Alle 👻                             | Datenbereich<br>senden                    | 22/05/2022 - 01<br>Erstellt von<br>Institution | I <b>/06/2022</b><br>Erstellt von | Geändert durch die<br>Institution | e Geändert<br>von | 0    |

### 2.3. Ich möchte nur <u>einzelne</u> eDOC-Objekte an einen anderen Titeldatensatz hängen

Sollen nur einzelne eDOC-Objekte umgehängt werden, müssen diese am Quelldatensatz via EDOC-DEL gelöscht und am Zieldatensatz neu eigebracht werden. Dies geschieht immer durch die besitzende(n)/einbringende(n) Bibliothek(en).

Sollen einzelne eDOC-Objekten aus Datenanreicherungen anderer Verbünde werden, wenden Sie Sich bitte an <u>edoc@obvsg.at</u>.

Übertragen Sie MARC 856 42 **niemals** mittels Strg+C / Strg+V von einem Titeldatensatz in einen anderen.

### Achtung!

Soll der Quelldatensatz nach dem Übertragen gelöscht werden (z.B. Dublette etc.), löschen Sie diesen erst nach vollendeter Übertragung. So stellen Sie sicher, dass Sie den richtigen Titeldatensatz löschen

Bei Fragen und in Spezialfällen wenden sich bitte an edoc@obvsg.at.

# 3. EDOC-OWNER

### 3.1. Ich möchte den eDOC-Owner eines eDOC-Objektes ändern

In eDOC gilt das Prinzip, dass ein bestimmtes Objekt nur von der besitzende(n)/einbringende(n) Bibliothek(en) geändert werden kann. Besteht nun der Wunsch, ein Objekt, das im Zuge der verbundübergreifenden Kataloganreicherung eingespielt worden ist (Owner: BVB-CE, HBZ-CE, HEB-CE) aus Qualitätsgründen mit einem selbstgescannten Objekt zu ersetzen, muss vorher der Owner in MARC 856 \$\$x geändert werden.

Wenden Sie Sich an <u>edoc@obvsg.at</u>.

## 4. Fehlermeldungen bei Erinnerungen

### EDOC OWN

Diese Fehlermeldung kann folgende Gründe haben:

- Der eDOC-Link und das eDOC-Objekt konnten nicht verarbeitet werden, da die Erinnerung nicht von der besitzende(n)/einbringende(n) Bibliothek(en) gesetzt wurde.
- Im Textfeld wurde kein eDOC-Owner eingetragen.

### Beispiel

Ein Inhaltsverzeichnis soll aus dem Titeldatensatz gelöscht / in einen anderen Zieldatensatz übertragen werden.

Fehlermeldung Typ: EDOC-DEL / EDOC-MOVE Text: Error: EDOC OWN http... (Link) / Error: EDOC OWN AC... (AC-Nummer)

Abbildung 6

| 856 42  m V:AT-                          | OBV;B:AT-UBG <mark> q</mark> applic                       | ation/pdf <mark> u</mark> http://n                           | nedia.obvsg.at/ <mark>AC038485</mark>                                   | 518-1001  x U                            | BG <mark>3 Inhaltsverzeid</mark>                               | chnis <mark> o</mark> OBV-EE | 00C |
|------------------------------------------|-----------------------------------------------------------|--------------------------------------------------------------|-------------------------------------------------------------------------|------------------------------------------|----------------------------------------------------------------|------------------------------|-----|
| C Liste der Erinne                       | rungen                                                    |                                                              |                                                                         |                                          |                                                                |                              |     |
| A Institution                            | Netzwerk                                                  |                                                              |                                                                         |                                          |                                                                |                              |     |
| Ressource-<br>Beschreibung<br>1 - 1 of 1 | "Nicht ich rede, meine Wund<br>Beispiel des Prozesses geg | len reden!" Holocaust-Übe<br>en Franz Murer vorgelegt v      | rlebende als juristische Zeug*inn<br>von Lukas Nievoll Nievoll, Lukas K | en in österreichis<br>Carl-Franzens-Univ | chen NS-Kriegsverbrecht<br>versität Graz Graz 2018<br>• Neue E | rinnerung                    | 0   |
| ▼ Typ:Alle -                             | Status : Alle - Institution                               | isname : Alle 👻                                              | Datenbereich<br>senden 26/02/2021 - 0                                   | 08/03/2021                               | ×                                                              |                              |     |
| Datum                                    | ▲ Typ 🛟 Status                                            | Text                                                         | €Erstellt von<br>Institution                                            | Erstellt von                             | Geändert durch die<br>Institution                              | Geändert von                 |     |
| 1 08/03/2021                             | 6 EDOC-DEL 3 Fehler                                       | Error: EDOC OWN<br>http://media.obvsg.at<br>/AC03848518-1001 | Österreichische<br>Nationalbibliothek                                   | OBVSTE 🛓                                 | Österreichische<br>Nationalbibliothek                          | OBVSTE 🔊                     | ••• |

Beachten Sie bitte, kann ein eDOC-Objekt nicht gelöscht / in einen anderen Titeldatensatz übertragen werden, enden nachfolgende Erinnerungen zum Löschen von Titeldatensätzen (P-DEL, PC-DEL, C-DEL) ebenfalls mit einer Fehlermeldung (z.B. Error: EDOC-Link).

Abbildung 7

| Liste der    | Erinneru               | ngen                          |                                 |                                                              |                                                                       |                                         |                                                   |                |
|--------------|------------------------|-------------------------------|---------------------------------|--------------------------------------------------------------|-----------------------------------------------------------------------|-----------------------------------------|---------------------------------------------------|----------------|
| Institution  | 💑 Ne                   | tzwerk                        |                                 |                                                              |                                                                       |                                         |                                                   |                |
| Res<br>Besch | ssource- "<br>nreibung | Nicht ich red<br>Beispiel des | le, meine Wund<br>Prozesses geg | len reden!" Holocaust-Überl<br>en Franz Murer vorgelegt vo   | lebende als juristische Zeug*inn<br>on Lukas Nievoll Nievoll, Lukas K | en in österreichis<br>Karl-Franzens-Uni | chen NS-Kriegsverbrech<br>versität Graz Graz 2018 | erprozessen am |
| 🔻 Тур :      | Alle - S               | tatus : Alle                  | - Institutior                   | nsname : Alle 👻                                              | Datenbereich 26/02/2021 - (                                           | 08/03/2021                              | X                                                 |                |
| \$ Da        | itum 🎍                 | Тур                           | \$ Status                       | Text                                                         | Erstellt von                                                          | Erstellt von                            | Geändert durch die<br>Institution                 | Geändert von   |
| 1 08/03      | 8/2021 6               | EDOC-DEL                      | 3 Fehler                        | Error: EDOC OWN<br>http://media.obvsg.at<br>/AC03848518-1001 | Österreichische<br>Nationalbibliothek                                 | OBVSTE 🔊                                | Österreichische<br>Nationalbibliothek             | OBVSTE 🔊       |
|              |                        |                               |                                 |                                                              | Österreichische                                                       |                                         | Österreichische                                   |                |

### To do

- Soll das eDOC-Objekt tatsächlich gelöscht / in einen anderen Titeldatensatz übertragen werden (z.B. es handelt sich beim Titeldatensatz um eine Dublette), nehmen Sie Kontakt mit der besitzende(n)/ einbringende(n) Bibliothek auf
- Wurde auf den eDOC-Owner vergessen, tragen Sie diesen bitte nach (überschreiben Sie die Fehlermeldung "Error: EDOC OWN" mit dem eDOC-Owner, lassen Sie den Link / die AC-Nummer unberührt)
- Löschen der Erinnerung, da das eDOC-Objekt weiterhin benötigt wird / im Titeldatensatz verbleiben soll

### EDOC AC-Nummer

Diese Fehlermeldung kann folgende Gründe haben:

- Die im eDOC-Link in MARC 856 42 \$\$u vorhandene AC-Nummer ist nicht ident mit der AC-Nummer des Titeldatensatzes:
  - MARC 856 42 wurde mittels Strg+C / Strg+V von einem Titeldatensatz in einen anderen übertragen.
  - Nach dem Duplizieren eines Titeldatensatz wurde auf "Satz angleichen" (alle nicht benötigten Felder werden aus dem Titeldatensatz entfernt) vergessen.
- Für das Übertragen der eDOC-Objekte fehlt der Zieldatensatz (z.B. wurde bereits gelöscht etc.).

### **Beispiel**

### Fehlermeldung

Typ: EDOC-DEL / EDOC-MOVE

Text: Error: EDOC AC-Nummer http... (Link) / Error: EDOC AC-Nummer AC... (AC-Nummer)

#### Abbildung 8

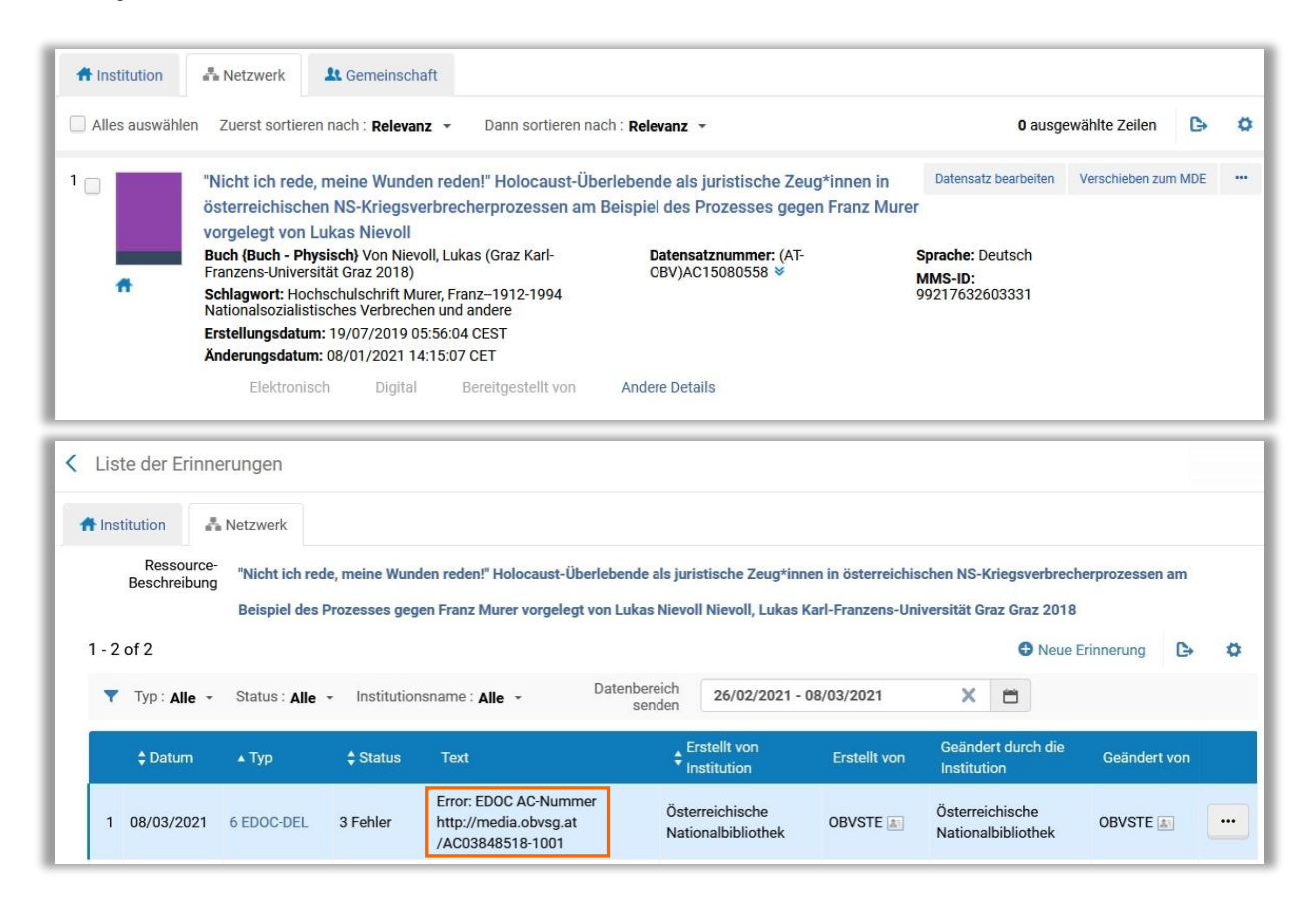

#### To do

• Löschen Sie MARC 856 42 keinesfalls händisch aus dem Titeldatensatz!!

- EDOC-DEL: Wenden Sie Sich bitte an <u>edoc@obvsg.at</u>
- EDOC-MOVE: Wurde die AC-Nummer des Zieldatensatzes nicht korrekt (komplett, mit einem Leerzeichen Abstand zum eDOC-Owner, ohne Leerzeichen danach, ohne \$\$u) in das Textfeld der Erinnerung übertragen, korrigieren Sie dies bitte und aktualisieren Sie die Erinnerung, damit diese final verarbeitet werden kann.

### **EDOC Objekt**

Diese Fehlermeldung kann folgende Gründe haben:

- MARC 856 42 ist im Titeldatensatz nicht (mehr) vorhanden.
- Subfeld \$\$0 bei Media-Link (media.obvsg.at) in MARC 856 42 nicht (mehr) vorhanden.
- Der eDOC-Link aus MARC 856 42 \$\$u fehlt im Textfeld der Erinnerung.
- Der eDOC-Link aus MARC 856 42 \$\$u wurde nicht korrekt (komplett, ohne Leerzeichen davor oder danach, ohne \$\$u) in das Textfeld der Erinnerung übertragen.
- Das eDOC-Objekt oder der eDOC-Link ist nicht mehr in der eDOC-Datenbank vorhanden und kann daher nicht gefunden werden.
- Die eDOC-Datenbank konnte nicht erreicht werden.
- Im Zieldatensatz gibt es bereits ein MARC 856 42 mit identem Objekttyp (z.B. Inhaltsverzeichnis, Volltext etc.)
  - MARC 856 42 wurde mittels Strg+C / Strg+V vom Quelldatensatz in den Zieldatensatz übertragen
  - eine andere Institution hat den Titeldatensatz bereits angereichert

### Beispiel

Fehlermeldung Typ: EDOC-DEL / EDOC-MOVE Text: Error: EDOC Objekt http... (Link) / Error: EDOC Objekt AC... (AC-Nummer)

#### Abbildung 9

| Liste          | der Erinne                 | erungen                          |                                  |                                                                 |                                         |                                          |                                          |                          |                        |               |    | Zu |
|----------------|----------------------------|----------------------------------|----------------------------------|-----------------------------------------------------------------|-----------------------------------------|------------------------------------------|------------------------------------------|--------------------------|------------------------|---------------|----|----|
| A Institu      | ution                      | Netzwerk                         |                                  |                                                                 |                                         |                                          |                                          |                          |                        |               |    |    |
| E              | Ressource-<br>Beschreibung | "Nicht ich red<br>Beispiel des F | le, meine Wund<br>Prozesses gege | en reden!" Holocaust-Üb<br>en Franz Murer vorgelegt             | erlebende als juri<br>t von Lukas Nievo | istische Zeug*inn<br>Il Nievoll, Lukas H | en in österreichis<br>Karl-Franzens-Univ | chen NS-H<br>versität Gi | az Graz 2018           | erprozessen a | im |    |
| <b>T</b> - 2 0 | Typ: <b>Alle ~</b>         | Status : Alle                    | <ul> <li>Institution</li> </ul>  | sname : Alle 👻                                                  | Datenbereich<br>senden                  | 26/02/2021 -                             | 08/03/2021                               | ×                        | Neue E                 | rinnerung     |    | u. |
|                | \$ Datum                   | ▲ Тур                            | 🗘 Status                         | Text                                                            | ¢ Ir                                    | rstellt von<br>nstitution                | Erstellt von                             | Geände<br>Institut       | ert durch die<br>ion   | Geändert v    | on |    |
| 1 0            | 08/03/2021                 | 6 EDOC-DEL                       | 3 Fehler                         | Error: EDOC Objekt<br>http://media.obvsg.at<br>/AC03848518-1001 | Öste<br>Natio                           | erreichische<br>onalbibliothek           | OBVSTE 🔊                                 | Österrei<br>Nationa      | chische<br>Ibibliothek | OBVSTE 🔊      | •  | •  |

### To do

- Fehlt der eDOC-Link aus MARC 856 42 \$\$u im Textfeld der Erinnerung, tragen Sie diesen bitte nach und aktualisieren Sie die Erinnerung, damit diese final verarbeitet werden kann. Vergessen Sie nicht auf den eDOC-Owner.
- Wurde der eDOC-Link aus MARC 856 42 \$\$u nicht korrekt (komplett, mit einem Leerzeichen Abstand zum eDOC-Owner, ohne Leerzeichen danach, ohne \$\$u) in das Textfeld der Erinnerung übertragen, korrigieren Sie dies bitte und aktualisieren Sie die Erinnerung, damit diese final verarbeitet werden kann.
- In sämtlichen anderen Fällen wenden Sie Sich bitte an edoc@obvsg.at.

### **EDOC Aggregat**

Diese Fehlermeldung bedeutet, dass versucht wurde, einen Aggregatsatz zu löschen, zu ändern oder zu verschieben

### Beispiel

Fehlermeldung Typ: EDOC-DEL / EDOC-MOVE Text: Error: EDOC Aggregat http... (Link) / Error: EDOC Aggregat AC... (AC-Nummer) 13

Abbildung 10

| Lis   | te der Erinr                       | nerungen                                          |                                            |                                                              |                                                 |                                                     |                                                 |                  | Zuri |
|-------|------------------------------------|---------------------------------------------------|--------------------------------------------|--------------------------------------------------------------|-------------------------------------------------|-----------------------------------------------------|-------------------------------------------------|------------------|------|
| t Ins | stitution                          | Netzwerk                                          |                                            |                                                              |                                                 |                                                     |                                                 |                  |      |
| 1 - 1 | Ressource-<br>Beschreibung<br>of 1 | "Nicht ich red<br>Kriegsverbred<br>Universität Gr | e, meine Wu<br>cherprozesse<br>az Graz 201 | nden reden!" Holocaust-Üt<br>en am Beispiel des Prozes:<br>8 | berlebende als juristis<br>ses gegen Franz Mure | he Zeug*innen in österr<br>∙ vorgelegt von Lukas Ni | eichischen NS-<br>evoll Nievoll, Lukas K<br>Ə N | farl-Franzens-   | 0    |
| T     | Typ : Alle                         | <ul> <li>Status : Alle</li> </ul>                 | e 👻 Instit                                 | utionsname : Alle 👻                                          | Datenbereich<br>senden                          | 01/06/2022 - 01/06/20                               | 22 X E                                          | t                |      |
| 1     | - Dotum                            | ≜ Tvp                                             | 🛔 Status                                   | Text                                                         | € Erstellt vo                                   | n Erstellt von                                      | Geändert durch d                                | lie Geändert von |      |
|       | ▼ Datum                            |                                                   |                                            |                                                              | Institution                                     |                                                     | Institution                                     |                  |      |

### To do

- Löschen Sie MARC 856 42 keinesfalls händisch aus dem Titeldatensatz!!
- Wenden Sie Sich bitte an <u>edoc@obvsg.at</u>.

Bei Fragen konsultieren Sie den Bereich <u>eDOC</u> im Login-Bereich der OBVSG Homepage, oder schreiben Sie an <u>edoc@obvsg.at</u>.

Der <u>eDOC-Objekte-Datenmonitor</u> ermöglicht die Suche nach eDOC-Objekten über die ID des Objektes (z.B. AC15080558-2001), oder die AC-Nummer (z.B. AC15080558).